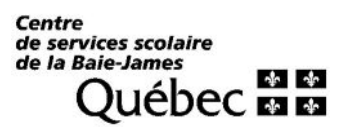

## Comment adhérer à la facture en ligne

- Accéder au site de TFP pour vous inscrire : https://webbj.appgrics.ca/tfp/asp/tfp.aspx

- Le lien est aussi disponible à partir du site du Centre de services scolaire au <u>www.cssbj.gouv.qc.ca</u>:

Dans la section Services aux citoyens, sélectionner « Taxes scolaires », ouvrir la section TFP et

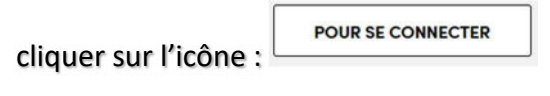

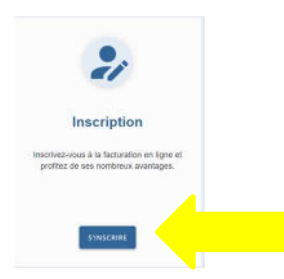

Cliquer sur le bouton « S'INSCRIRE », remplir les champs et confirmer.

| IDENTIFICATION DU NOUVEAU MEMBRE         No. inscription         Nom         Adresse courriel         Téléphone (Résidence)         Téléphone (Bureau)         Téléphone (Bureau)         Téléphone (Mobile)         Numérique seulement         Téléphone (Mobile)         Numérique seulement         DÉFINITION DE L'ACCÈS         Code d'accès         Mot de passe         Mot de passe         Mot de passe         Type d'accès         Propriétaire >         INSCRIPTION         Facturation en ligne         J'ai lu et j'accepte les conditions d'utilisation de la facturation en ligne         Relevé/état de compte par courriel | <ul> <li>N°d'identification : correspond à votre<br/>« <i>Numéro d'inscription internet</i> » inscrit sur<br/>votre facture annuelle de taxe scolaire ;</li> <li>Nom : Doit être inscrit comme sur la facture<br/>annuelle et vous devez utiliser le premier no<br/>indiqué (<i>même ordre et en majuscule</i>) ;</li> <li>Adresse de courriel (obligatoire) et téléphon</li> <li>Créer votre <i>code d'accès</i> et <i>mot de passe</i>.</li> <li>À la question « <i>Type d'accès</i> », sélectionner<br/>« <i>Propriétaire</i> ».</li> <li>Cocher les cases se rapportant à l'inscription<br/>la facturation en ligne et au relevé de compt<br/>par courriel, ainsi qu'à l'acceptation des</li> </ul> |
|----------------------------------------------------------------------------------------------------|----------------------------------------------------------------------------------------------------|
|----------------------------------------------------------------------------------------------------|----------------------------------------------------------------------------------------------------|

- Confirmer

Pour finaliser votre inscription à la facturation en ligne, vous devez retourner sur le site de TFP : <u>https://webbj.appgrics.ca/tfp/asp/tfp.aspx\_</u>et accéder en tant que membre dans la section *Connexion*.

*Note* : Il se peut que vous soyez automatiquement redirigé sur l'espace *Membre*.

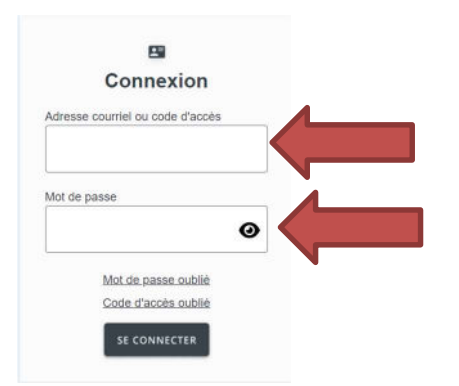

- Inscrire le *code d'accès* et le *mot de passe* que vous avez créés lors de votre inscription et SE CONNECTER

## Vous avez maintenant accès au Menu.

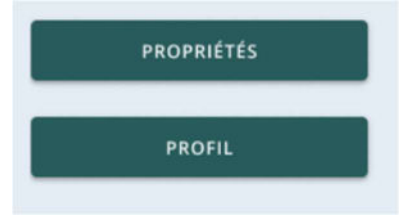

Dans « **PROPRIÉTÉS** », Vous allez avoir accès à la liste de vos propriétés ainsi qu'à leurs factures des 5 dernières années. Pour voir vos factures cliquer sur l'icone en dessous de facture.

| IDENTIFICATION         |           |                                                              |        |
|------------------------|-----------|--------------------------------------------------------------|--------|
| Propriétaire :         |           |                                                              |        |
| LISTE DES PROPRIÉTÉS   |           |                                                              |        |
| Nombre de dossiers : 1 |           |                                                              |        |
| Page(s) 1              | Cliqu     | ez sur les icônes pour accéder aux documents de la propriété |        |
| Facture État de compte | Matricule | Adresse de la propriété                                      | Statut |
|                        |           |                                                              | Actif  |
| Page/s) 1              |           |                                                              |        |

Cliquer sur l'icone correspondant à l'année de la facture que vous avez besoin

| IST          | Matricule :<br>Propriétaire :<br>Adresse :<br>E DES FACTURES                                                                                                    |                                                                                                    |                                                                                                    |         |                                                                                                    |
|--------------|----------------------------------------------------------------------------------------------------|----------------------------------------------------------------------------------------------------|----------------------------------------------------------------------------------------------------|---------|----------------------------------------------------------------------------------------------------|
| 25 C 1 2 5 C | The second second | 12 12/2011/06                                                                                                    |                                                                                                    |         |                                                                                                    |
| que.         | Numéro de facture                                                                                                    | Date de la facture                                                                                                    | Catégorie                                                                                                    | Montant | Année d'imposition                                                                                            |
| nue.         | Numéro de facture                                                                                                    | Date de la facture<br>2023-07-10                                                                                                    | Catégorie<br>Taxation annuelle scolaire                                                                                                    | Montant | Année d'imposition<br>2023-2024                                                                               |
|              | Numéro de facture<br>2023AN<br>2022AN                                                                                                    | Date de la facture           2023-07-10           2022-07-11                                                                                                    | Catégorie<br>Taxation annuelle scolaire<br>Taxation annuelle scolaire                                                                                                    | Montant | Année d'imposition<br>2023-2024<br>2022-2023                                                                  |
|              | Numéro de facture           2023AN         2022AN           2021AN         2021AN                                                                                                    | Date de la facture           2023-07-10           2022-07-11           2021-07-12                                                                                     | Catégorie<br>Taxation annuelle scolaire<br>Taxation annuelle scolaire<br>Taxation annuelle scolaire                                                                                                    | Montant | Année d'imposition<br>2023-2024<br>2022-2023<br>2021-2022                                                     |
|              | Numéro de facture<br>2023AN<br>2022AN<br>2022AN<br>2021AN<br>2021AN                                                                                                    | Date de la facture           2023-07-10           2022-07-11           2021-07-12           2020-07-13                                                                | Catégorie<br>Taxation annuelle scolaire<br>Taxation annuelle scolaire<br>Taxation annuelle scolaire<br>Taxation annuelle scolaire                                                                                         | Montant | Année d'imposition<br>2023-2024<br>2022-2023<br>2021-2022<br>2020-2021                                        |
|              | Numéro de facture       2023AN       2022AN       2022AN       2022AN       2020AN       2020AN       2019AN                                                                                                    | Date de la facture           2023-07-10           2022-07-11           2021-07-12           2020-07-13           2019-07-10                                           | Catégorie<br>Taxation annuelle scolaire<br>Taxation annuelle scolaire<br>Taxation annuelle scolaire<br>Taxation annuelle scolaire<br>Taxation annuelle scolaire                                                           | Montant | Année d'imposition<br>2023-2024<br>2022-2023<br>2021-2022<br>2020-2021<br>2019-2020                           |
|              | Numéro de facture           2023AN         2022AN           2021AN         2020AN           2020AN         2019AN           2019AN         2019AN                                                                                                    | Date de la facture           2023-07-10           2022-07-11           2021-07-12           2020-07-13           2019-07-10           2019-01-10                      | Catégorie<br>Taxation annuelle scolaire<br>Taxation annuelle scolaire<br>Taxation annuelle scolaire<br>Taxation annuelle scolaire<br>Taxation annuelle scolaire<br>Taxation révisée scolaire                              | Montant | Année d'imposition<br>2023-2024<br>2022-2023<br>2021-2022<br>2020-2021<br>2019-2020<br>2017-2018              |
|              | 2023AN         2023AN           2022AN         2022AN           2022AN         2020AN           2020AN         2019AN           2018RV         2018RV                                                                                                    | Date de la facture           2023-07-10           2022-07-11           2021-07-12           2020-07-13           2019-07-10           2019-01-10           2019-01-10 | Catégorie<br>Taxation annuelle scolaire<br>Taxation annuelle scolaire<br>Taxation annuelle scolaire<br>Taxation annuelle scolaire<br>Taxation annuelle scolaire<br>Taxation révisée scolaire<br>Taxation révisée scolaire | Montant | Année d'imposition<br>2023-2024<br>2022-2023<br>2021-2022<br>2020-2021<br>2019-2020<br>2017-2018<br>2018-2019 |

Une fenêtre va s'ouvrir, vous devez attendre que le traitement soit terminé afin de pouvoir consulter la facture. Quand le lien apparait, vous pouvez cliquer dessus.

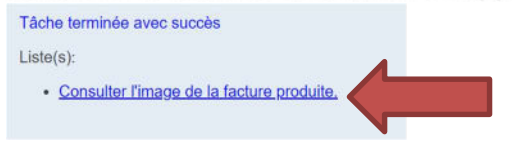

À la date d'envoi de la facture annuelle ou d'une facture révisée, vous recevrez un courriel vous avisant de la disponibilité de cette facture en ligne, vous devez aller sur le site de TFP pour la récupérer.